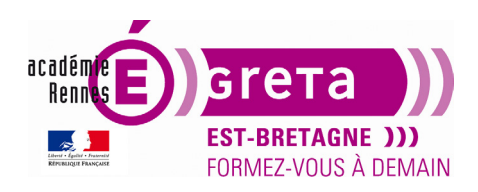

Fiche de suivi

InDesign • Module 01 • TP03

## Réalisation d'une mise en page simple

## Objectif

• Le but de cet exercice est de comprendre le placement des blocs et l'intégration des textes.

## Pré-requis

- Avoir réalisé le tp02
- Comprendre le principe des abscisses et des ordonnées

Conseils méthodologiques

• Aucun

Fichiers à utiliser pour ce TP

• Aucun. Vous allez créer entièrement ce document.

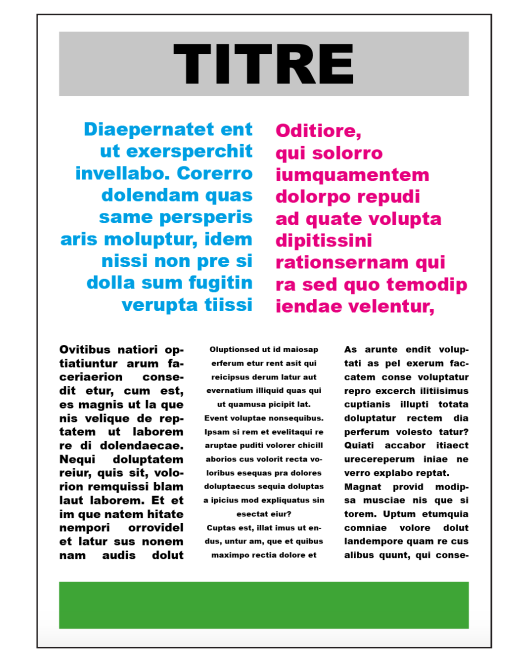

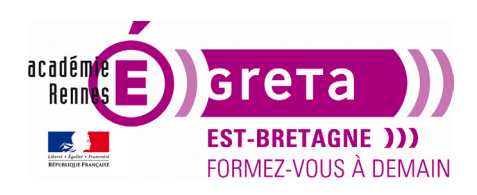

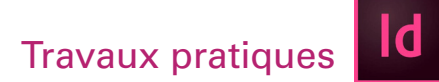

InDesign • Module 01 • TP03

# Réalisation d'une mise en page simple

## Création d'un nouveau document

## Ouvrir InDesign

Fichier > Nouveau > Document

| Nouveau document                 |                                                                         |                                  |                        |                                                              |          |                       |         |  |  |
|----------------------------------|-------------------------------------------------------------------------|----------------------------------|------------------------|--------------------------------------------------------------|----------|-----------------------|---------|--|--|
|                                  | () Récent                                                               |                                  | Impression             |                                                              |          |                       |         |  |  |
| PARAMÈTRES PRÉDÉFINIS DE DOCUM   | DÉTAILS DU PARAMÈTRE PRÉDÉFINI                                          |                                  |                        |                                                              |          |                       |         |  |  |
| Þ                                | Ø                                                                       |                                  |                        |                                                              | TP03     |                       | <b></b> |  |  |
|                                  |                                                                         | 4                                |                        | <del>4</del>                                                 | Largeur  | Unités<br>Millimètres |         |  |  |
|                                  |                                                                         |                                  |                        |                                                              | Hauteur  |                       |         |  |  |
| <b>A4</b><br>210 x 297 mm        | Lettre<br>215,9 x 279,4 mm                                              | <b>Légal</b><br>215,9 x 355,6 mm | Ta<br>279,4 x          | abloïd<br>: 431,8 mm                                         | 297 mm   | <b>[</b> ]            |         |  |  |
|                                  | Afficher tous les par                                                   | amètres prédéfinis 🕇             |                        |                                                              |          | Pages en vis-à-vis    |         |  |  |
| MODÈLES (72)                     |                                                                         |                                  |                        |                                                              |          |                       |         |  |  |
| 3                                |                                                                         |                                  | 300                    | <b>201</b>                                                   |          |                       |         |  |  |
|                                  | ARE DOLO<br>AS DESNI SO-<br>IS                                          |                                  | Matière                |                                                              |          |                       |         |  |  |
|                                  | HUI ETURIN.<br>C TUM RES-<br>E LE IQUA SIN<br>ET SCID EATI,<br>FERERIOR |                                  | Obsessio               |                                                              |          | Ç 4,233 mm            |         |  |  |
| HOLDON HOLDON                    |                                                                         |                                  |                        | Amet<br>Amet<br>Amet<br>Amet<br>Amet<br>Amet<br>Amet<br>Amet |          |                       |         |  |  |
| Modèle de lookbook de mode GRATU | JIT Proposition de mise                                                 | e en page GRATUIT                | Mise en page moderne o | d'un GRATUIT                                                 | 🗘 10 mm  | 🗘 10 mm               | 2       |  |  |
| LOREM                            |                                                                         |                                  |                        |                                                              | Gauche   | Droite                | ¢       |  |  |
|                                  |                                                                         |                                  | JANE SMITH             | 4                                                            |          |                       |         |  |  |
| Q                                |                                                                         | eles sur Adobe Stock             | ок                     |                                                              | 🖌 Aperçu | Fermer Cré            | er      |  |  |
|                                  |                                                                         |                                  |                        |                                                              |          |                       |         |  |  |

## ETAPE 1 :

- Choisir dans les paramètres Impression, le format prédéfini A4
- Sur la partie droite de la fenêtre :
- Préciser le nom du fichier : TP03

Décocher **Pages en vis-à-vis** (cette option est à cocher pour réaliser des documents de style brochure ou livre)

Cocher **Bloc de texte principal** (cette option créé automatiquement un bloc donc le format est délimité par les marges)

Changer la valeur par défaut des marges (Haut, Bas, Gauche, Droite) et mettre 10 mm partout.

Valider en cliquant sur Créer

Remarque : Si vous cochez Aperçu, une prévisualisation du document apparaît

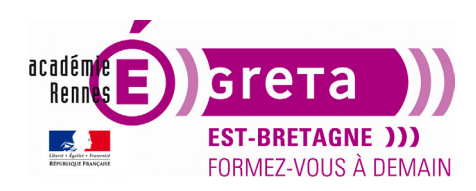

#### InDesign • Module 01 • TP03

#### Principes des blocs dans InDesign

La page suivante apparait :

|                  |        |          |    | -  |    |     |     |     |     |      |     |
|------------------|--------|----------|----|----|----|-----|-----|-----|-----|------|-----|
| × 1P03@          | 43% [A | perçu GP | 40 | 60 | 80 | 100 | 120 | 140 | 160 | 1 80 | 200 |
| 20               | 0      | 20       | 40 | 00 | 80 | 100 | 120 | 140 | 100 | 160  | 200 |
|                  |        |          |    |    |    |     |     |     |     |      |     |
| ×                |        |          |    |    |    |     |     |     |     |      |     |
| $\triangleright$ |        |          |    |    |    |     |     |     |     |      |     |
|                  |        |          |    |    |    |     |     |     |     |      |     |
| Ē.               |        |          |    |    |    |     |     |     |     |      |     |
| l⇔l              |        |          |    |    |    |     |     |     |     |      |     |
| 2.               |        |          |    |    |    |     |     |     |     |      |     |
| <u> </u> ,       |        |          |    |    |    |     |     |     |     |      |     |
| Т,               |        |          |    |    |    |     |     |     |     |      |     |
|                  |        |          |    |    |    |     |     |     |     |      |     |
| ø.               |        |          |    |    |    |     |     |     |     |      |     |
| ø.               |        |          |    |    |    |     |     |     |     |      |     |
| $\boxtimes_{}$   |        |          |    |    |    |     |     |     |     |      |     |
| □,               |        |          |    |    |    |     |     |     |     |      |     |
| *                |        |          |    |    |    |     |     |     |     |      |     |
| NT.              |        |          |    |    |    |     |     |     |     |      |     |
|                  |        |          |    |    |    |     |     |     |     |      |     |
|                  |        |          |    |    |    |     |     |     |     |      |     |
|                  |        |          |    |    |    |     |     |     |     |      |     |
|                  |        |          |    |    |    |     |     |     |     |      |     |
| Pau,             |        |          |    |    |    |     |     |     |     |      |     |
| ⋞                |        |          |    |    |    |     |     |     |     |      |     |
| Q                |        |          |    |    |    |     |     |     |     |      |     |
| €i +2            |        |          |    |    |    |     |     |     |     |      |     |
|                  |        |          |    |    |    |     |     |     |     |      |     |
| пт               |        |          |    |    |    |     |     |     |     |      |     |
|                  |        |          |    |    |    |     |     |     |     |      |     |
|                  |        |          |    |    |    |     |     |     |     |      |     |
| ÷.               |        |          |    |    |    |     |     |     |     |      |     |
| 0                |        |          |    |    |    |     |     |     |     |      | - I |
|                  | _      |          |    |    |    |     |     |     |     |      | - 8 |

• Vous allez utiliser l'espace de travail Impression et épreuvage

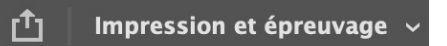

#### Fenêtre > Espace de travail > Impression et épreuvage

La palette des outils est présente à gauche et les panneaux utilisés en mode « impression » sont regroupés sur la droite.

**Remarque :** vous pouvez par la suite supprimer ceux qui ne vous servent pas et enregistrer votre propre espace de travail

#### **ETAPE 2**

• Vous allez maintenant créer des blocs pour les textes et des blocs pour les images.

Les outils permettant de créer des blocs, à savoir les outils Texte, Bloc et de forme, sont accessibles dans le panneau Outils.

Les blocs que vous créez peuvent faire office d'espaces réservés

L'outil rectangle permet d'ajouter du texte ou de créer une forme rectangulaire (bloc sans contenu).

**L'outil Bloc rectangulaire** permet d'ajouter des images (soit en utilisant la fonction **Fichier > Importer**, soit en faisant glisser une image dans ce bloc.

**Remarque** : Leur contenu est défini à l'avance mais peut-être changer en passant par le menu **Objet > Contenu**, puis choisir **Image, Texte** ou **Non attribué** 

• Lorsque l'un de ces outils est sélectionné, cliquez dans la page. La fenêtre suivante apparaît :

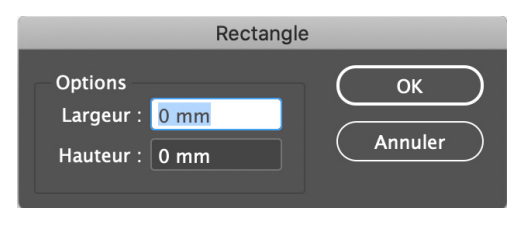

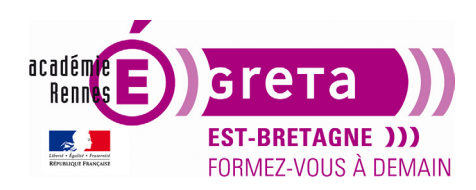

InDesign • Module 01 • TP03

• Un rectangle apparaît dans la page. Pour le placer en haut de la page, vous pouvez soit le déplacer avec l'outil sélection, soit en lui donnant des coordonnées en X et en Y.

• Pour le premier **bloc rectangle** de **largeur 190 mm et hauteur 30 mm** vous allez utiliser le bloc déjà créé automatiquement à l'ouverture du document et délimité par les marges. Seule la hauteur est à changer.

• Cliquer sur l'outil sélection et vérifier que le point de référence dans la barre de contrôle est bien en haut à gauche, puis rentrer X = 10 et Y = 10 (coordonnées en abscisse et en ordonnée par rapport au point 0, point de référence du document, en haut à gauche)

Vous constatez que la largeur et la hauteur du rectangle sont bien celles demandées.

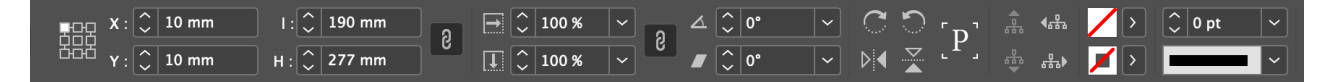

**Remarque** : Par défaut, le rectangle peut avoir un contour noir. Sélectionner la couleur de contour dans la barre de contrôle et lui attribuer la couleur « sans » ou passer l'épaisseur du contour à 0 pt

#### ETAPE 3

Vous allez créer les blocs suivants :

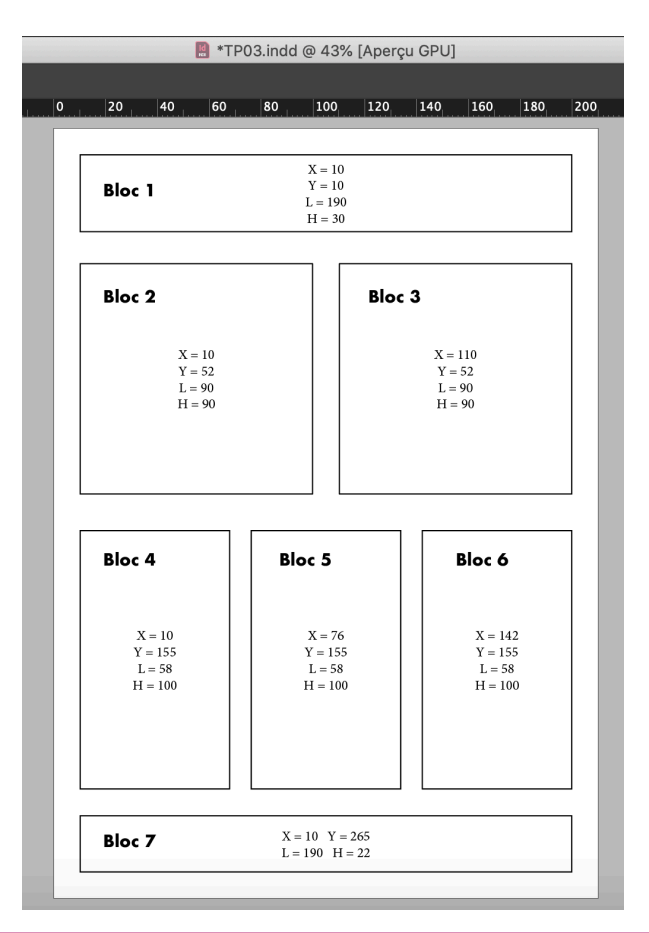

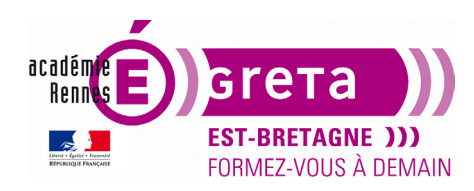

InDesign • Module 01 • TP03

## **ETAPE 4**

Vous allez maintenant ajouter du contenu à ces blocs.

**Remarque :** Vérifier si votre bloc peut contenir du texte. Sélectionner le bloc puis **Menu Objet > Contenu > Texte** 

## • Bloc 1 :

- Avec l'**outil Texte**, écrire **TITRE** (dans la barre de contrôle, choisir la police de caractère Arial Black ou Bold, Corps 72 pt et Interlignage automatique 86,4 pt

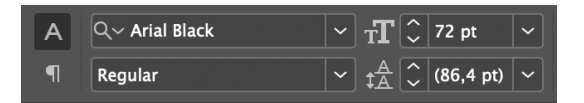

Pour modifier le corps, choisissez une taille dans le menu, saisissez directement une valeur ou cliquez sur les flèches à gauche du champ.

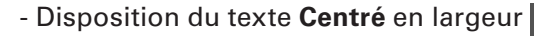

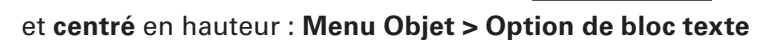

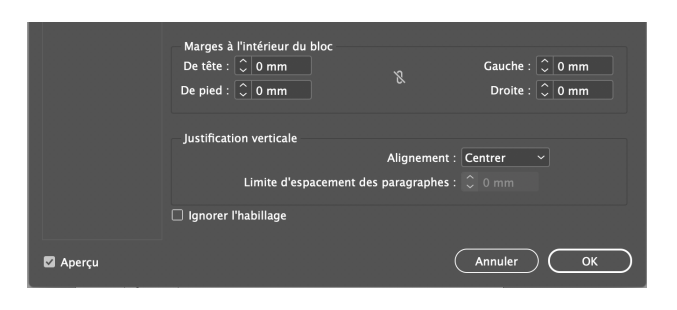

- Couleur du texte Noir

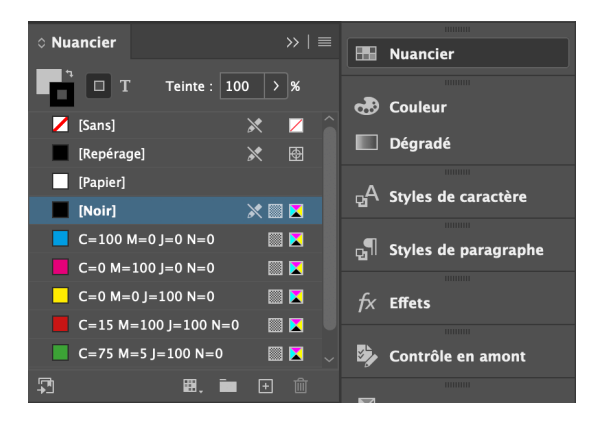

Sélectionner le bloc et lui attribuer la couleur noir, teinte 30 %

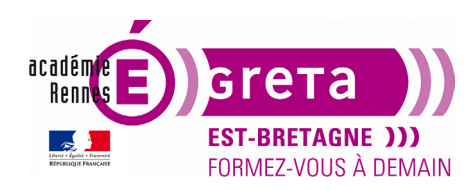

InDesign • Module 01 • TP03

## • Bloc 2 :

Avec l'outil Texte, puis Menu Texte > Remplir avec le texte de substitution Disposition du texte : Aligner à droite Police de caractère Arial Black ou Bold, Corps 24 pt et Interlignage automatique 28,8 pt Dans la palette Nuancier > Choisir le Cyan 100

## • Bloc 3 :

Avec l'outil Texte, puis Menu Texte > Remplir avec le texte de substitution Disposition du texte : Aligner à gauche Police de caractère Arial Black ou Bold, Corps 24 pt et Interlignage automatique 28,8 pt Dans la palette Nuancier > Choisir le Magenta 100

## • Bloc 4 :

Avec l'outil Texte, puis Menu Texte > Remplir avec le texte de substitution Disposition du texte : Justifier toutes les lignes Police de caractère Arial Black ou Bold, Corps 15 pt et Interlignage 18 pt Dans la palette Nuancier > Choisir le Noir

## • Bloc 5 :

Avec l'outil Texte, puis Menu Texte > Remplir avec le texte de substitution Disposition du texte : Justifier au centre Police de caractère Arial Black ou Bold, Corps 10 pt et Interlignage 18 pt Dans la palette Nuancier > Choisir le Noir

#### • Bloc 6 :

Avec l'outil Texte, puis Menu Texte > Remplir avec le texte de substitution Disposition du texte : Justifier à gauche Police de caractère Arial Black ou Bold, Corps 12 pt et Interlignage 18 pt Dans la palette Nuancier > Choisir le Noir

#### • Bloc 7 :

Dans la palette Nuancier > Choisir pour le bloc, la couleur Verte (C75, M5, J100, N0)

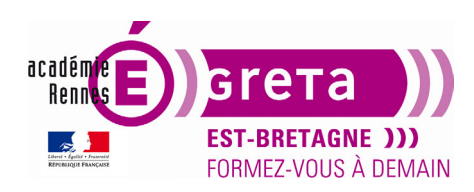

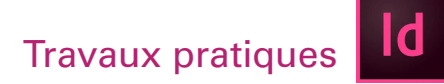

InDesign • Module 01 • TP03

## **ETAPE 5**

• Vous allez maintenant enregistrer ce travail dans votre dossier perso (tp03\_ID01).

Fichier > Enregistrer sous > TP3 + Nom